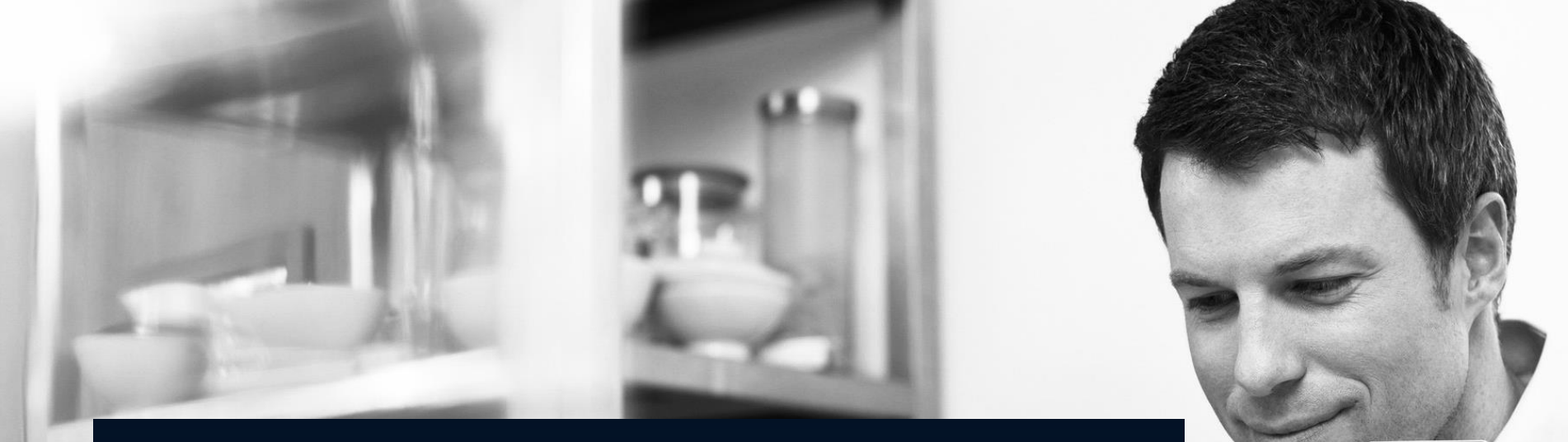

## Test automation Overview

Team Lion

# Agenda

- Manual tests
- Automated tests
- Eclipse plugin
- Report to JIRA

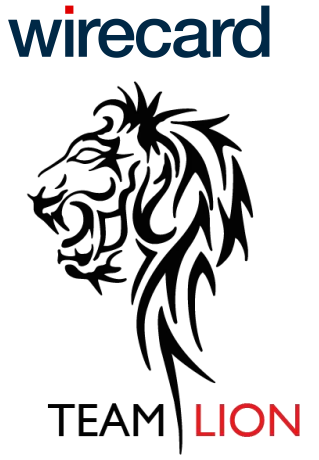

## **Manual Tests**

#### Zephyr

#### https://www.getzephyr.com/products/zephyr-for-jira

|             | Comment Resolve Issue C                                                                                | Clone More                | e Actions * Execute                                                                                  |               | 🗠 🐺 Exp                                       |
|-------------|----------------------------------------------------------------------------------------------------|---------------------------|----------------------------------------------------------------------------------------------------|---------------|-----------------------------------------------|
| 5           |                                                                                                    |                           |                                                                                                    | People        |                                               |
| 1           | 🥖 Test                                                                                                 | Status:                   | OPEN (View Workflow)                                                                                 | Assignee:     | Unassigned                                    |
| ty:         | 🚫 1 - Very High                                                                                        | Resolution:               | Unresolved                                                                                           |               | Assign to me                                  |
| ts Version/ | s: None                                                                                                | Fix Version/s:            | None                                                                                                 | Reporter:     | Gajdos, Jozef                                 |
| ponent/s:   | Reisebank Android                                                                                      | Security Level:           | Public (all inhouse employees)                                                                       | Votes:        | • Vote for this issue                         |
| S:          | reisebank-android reis                                                                                 | sebank-login release-test |                                                                                                    | Watchers:     | <ol> <li>Start watching this issue</li> </ol> |
| vironment   | DEV, QA, TEST, PROD                                                                                    |                           |                                                                                                    |               |                                               |
| d:          | ReiseBank                                                                                              |                           |                                                                                                    | Dates         |                                               |
| Link:       | New mobile app - Reise                                                                                 | Bank Android              |                                                                                                    | Created:      | 25/Nov/16 8:44 AM                             |
| c           | 2 hzx59b:                                                                                              |                           |                                                                                                    | Updated:      | 21/Feb/17 11:56 AM                            |
|             | Test Step                                                                                              | Test Data                 | Expected Result                                                                                      |               | Select files                                  |
|             |                                                                                                    |                           | Login screen is                                                                                      | Agile         |                                               |
| 1           | Open the app.                                                                                          |                           | displayed                                                                                            |               |                                               |
| 1           | Open the app.                                                                                          |                           | displayed.                                                                                           | View on Board |                                               |
| 1           | Open the app.<br>Login with valid<br>credentials                                                       |                           | displayed.<br>User is logged in,<br>dashboard is displayed.                                          | View on Board |                                               |
| 1 2 3       | Open the app.<br>Login with valid<br>credentials<br>Put app in the<br>background and bring it<br>back. |                           | displayed.<br>User is logged in,<br>dashboard is displayed.<br>Enter app PIN dialog is<br>displayed. | View on Board |                                               |
|             | Test Step                                                                                              | Test Data                 | Expected Result                                                                                      | Agile         |                                               |

## **Manual Tests**

- Zephyr
  - Provide clear steps.
  - Try structure the tests steps to be able to reuse them later.

| t Det | ails — |                                                    |           |                                               |
|-------|--------|----------------------------------------------------|-----------|-----------------------------------------------|
|       |        | Test Step                                          | Test Data | Expected Result                               |
|       | 1      | Open the app.                                      |           | Login screen is<br>displayed.                 |
|       | 2      | Login with valid<br>credentials                    |           | User is logged in,<br>dashboard is displayed. |
|       | 3      | Put app in the<br>background and bring it<br>back. |           | Enter app PIN dialog is<br>displayed.         |

## **Manual Tests**

- Zephyr
  - Use please different labels to describe tested feature.

| Details            |                            |                       |                                |
|--------------------|----------------------------|-----------------------|--------------------------------|
| Type:              | 🥖 Test                     | Status:               | OPEN (View Workflow)           |
| Priority:          | 🚫 1 - Very High            | Resolution:           | Unresolved                     |
| Affects Version/s: | None                       | Fix Version/s:        | None                           |
| Component/s:       | Reisebank Android          | Security Level:       | Public (all inhouse employees) |
| Labels:            | reisebank-android reisebar | nk-login release-test |                                |
| DI Environment:    | DEV, QA, TEST, PROD        |                       |                                |
| Brand:             | ReiseBank                  |                       |                                |
| Epic Link:         | New mobile app - ReiseBank | Android               |                                |
| Rank:              | 2 hzx59b:                  |                       |                                |
|                    |                            |                       |                                |

## **Manual Tests**

- Zephyr
  - Perform execution in every test cycle.

| Test Executions                     | st Executions                                               |            |         |                          |                       |   |  |  |
|-------------------------------------|-------------------------------------------------------------|------------|---------|--------------------------|-----------------------|---|--|--|
| Version                             | Test Cycle                                                  | Status     | Defects | Executed<br>By           | Executed<br>On        |   |  |  |
| reisebank<br>android<br>v0.1.s4.001 | Reisebank Android<br>DELETE                                 | FAIL       | -       | Mate, Pavol              | Today<br>11:33 AM     | E |  |  |
| reisebank<br>android<br>v0.1.s4     | Reisebank Android -<br>AUTOMATION<br>regression in sprint 4 | UNEXECUTED | -       | -                        | -                     | E |  |  |
| reisebank<br>android<br>v0.1.s3     | Reisebank android -<br>Regression in sprint 3               | PASS       | -       | Mesnikovich,<br>Viktoria | 21/Feb/17<br>12:15 PM | E |  |  |
| reisebank<br>ios v0.1.s2            | Reisebank iOS Sprint<br>2                                   | FAIL       | -       | Mate, Pavol              | 13/Feb/17<br>12:02 PM | Е |  |  |
| reisebank<br>android<br>v0.1.s2     | Reisebank android -<br>Regression in sprint 2               | PASS       | -       | Mesnikovich,<br>Viktoria | 23/Jan/17<br>11:21 AM | E |  |  |
| reisebank<br>android<br>v0.1.s1     | Reisebank Android<br>Sprint 1                               | PASS       | -       | Mate, Pavol              | 05/Dec/16<br>12:42 PM | E |  |  |

## **Automated Tests**

#### JAVA

• Add screens description by using XPaths and Serenity

import com.wirecard.risebank.pages.PageObjects; import com.wirecard.risebank.steps.anyuser.AtDevice;

import net.serenitybdd.core.annotations.findby.FindBy; import net.serenitybdd.core.pages.WebElementFacade;

import org.junit.Assert;

```
/**
```

// <u>bankomo</u>

```
@FindBy(xpath="//*[@id='iv_bank_title' or @accessibilityIdentifier='bankomoLogo']")
private WebElementFacade imgBankomo;
```

// logo world @FindBy(xpath="//\*[@id='loginBackground' or @accessibilityIdentifier='logo\_world\_image']")
private WebElementFacade logoWorld;

## **Automated Tests**

#### JAVA

#### Add description of steps

package com.wirecard.risebank.steps.guest.login; import net.thucydides.core.annotations.Step; import net.thucydides.core.steps.ScenarioSteps; import com.wirecard.risebank.pages.dashboard.DashboardPage; import com.wirecard.risebank.pages.forgotpassword.EnterEmailPage; import com.wirecard.risebank.pages.login.EnterPINPage; import com.wirecard.risebank.pages.login.LoginPage;

public class AtLoginPage extends ScenarioSteps {

private LoginPage onLoginPage;

private EnterPINPage onEnterPINPage;

private DashboardPage onDashboardPage;

private EnterEmailPage onEnterEmailPage;

@Step

public void logsInAs(String playerName, String password) {

onLoginPage.typeUserName(playerName); onLoginPage.typePassword(password); onLoginPage.clickLoginButton();

}

@Step

public void logsInAs(String playerName, String password, String pin) {

onLoginPage.typeUserName(playerName); onLoginPage.typePassword(password);

onLoginPage.clickLoginButton();

onEnterPINPage.checkPINPageAppears();

onEnterPINPage.typePIN(pin);

onEnterPINPage.checkPINPageAppears();

onEnterPINPage.typePIN(pin);

onDashboardPage.checkDashboardPageAppears();

}

## **Automated Tests**

#### JAVA

- Create the automated test based on manual test as a JAVA class
- Include test information into the class to be sure what version of the test has been used.

```
@TestInfo(
    testSuiteName = "Regression",
    testCaseName = "[Login] - happy path",
    testCaseID = "ISSUINGAPP 8916",
    testCaseDescription = "Verify that user can login to the app using valid credentials."
                             +"Original Name in Jira =[Login] - happy path"
                             + "https://iira.wirecard.svs/browse/ISSUINGAPP-8916".
    testSteps =
              "1.Open the app.".
               "2.Login with valid credentials" +
               ....
              "3.Put app in the background and bring it back.",
    testStepsResults =
              "1.Login screen is displayed.",
              "2.User is logged in, dashboard is displayed.",
              "3.Enter app PIN dialog is displayed." +
    priority = Priority.HIGH,//HIGH, MEDIUM, LOW
    createdBy = "pavol.mate",
    tags = {"test step", "results"}
```

## **Automated Tests**

- JAVA class
  - Be sure that automated test has exactly the same number of test steps as manual test has.

public class ISSUINGAPP\_8916\_NewVersion extends SimpleTestTemplate {

@Test
public void test() throws IOException {
 // 1.Open the app\_
 guest.atLoginPage().checkLoginPageAppears();

// 2.Login with valid credentials logsInAs(PropertiesLoader.getUsers().getDefault().getName(), PropertiesLoader.getUsers().getDefault().getPassword());

// 3.Put app in the background and bring it back guest.atDashboardPage().suspendAndOpenAppAndCheckDashboard("2580");

}

}

## **Automated Tests**

#### JAVA Suite class

Select list of tests and add test suite

package com.wirecard.risebank.tests.android; import java.io.IOException; import junit.framework.TestSuite;

```
@RunWith(Suite.class)
@SuiteClasses({
    ISSUINGAPP_8916_HappyPath.class,
    ISSUINGAPP_9078_AccountIsLocked.class
    })
```

```
@BeforeClass
public static void installApplication() throws IOException, RowsExceededException, WriteException, BiffException {
    PropertiesLoader.setBrand("reisebank");
    PropertiesLoader.setEnvironment("mock");
    PropertiesLoader.setPlatform("android");
}
@AfterClass
public static void finalizeReport() throws WriteException, IOException, BiffException {
}
```

}

# Eclipse plugin

#### How to generate JAVA test skeleton

- We can use our own eclipse plugin which can help us to generate test case skeleton with test description get directly from JIRA ticket
- Close Eclipse instance if it is running
- You can find the plugin file here: T:\Staff\lion\\_wizard\com.wirecard.mobile.wizard\_0.1.0.jar
- Copy the plugin file into plugins folder of your eclipse instance: C:\[Eclipse]\plugins
- Start Eclipse
- The plugin should be available

# **Eclipse plugin**

#### How to generate JAVA test skeleton

Navigate to your test package

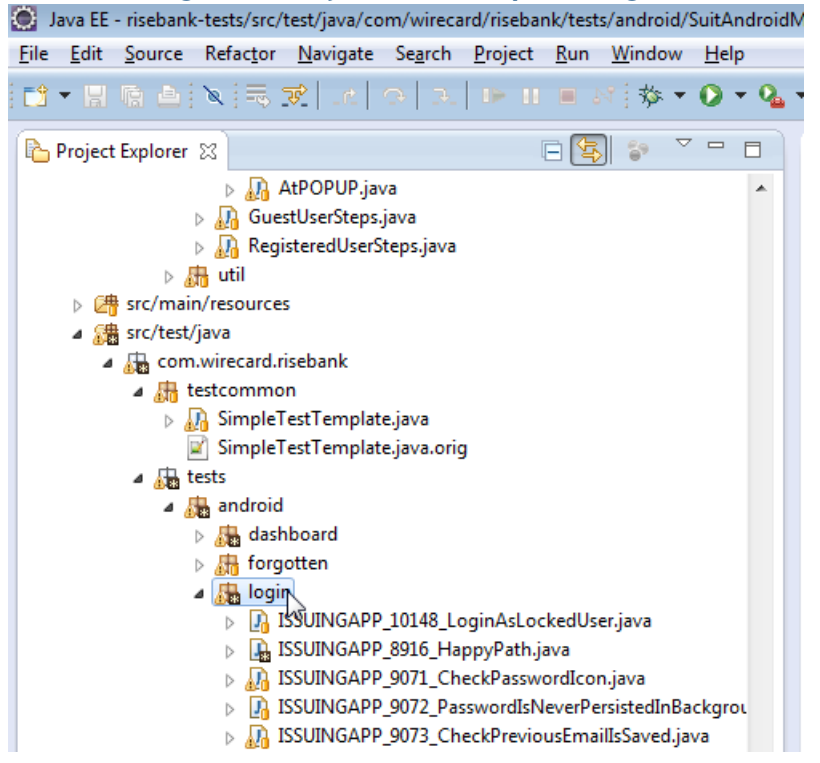

# **Eclipse plugin**

#### How to generate JAVA test skeleton

#### Add a new Other item

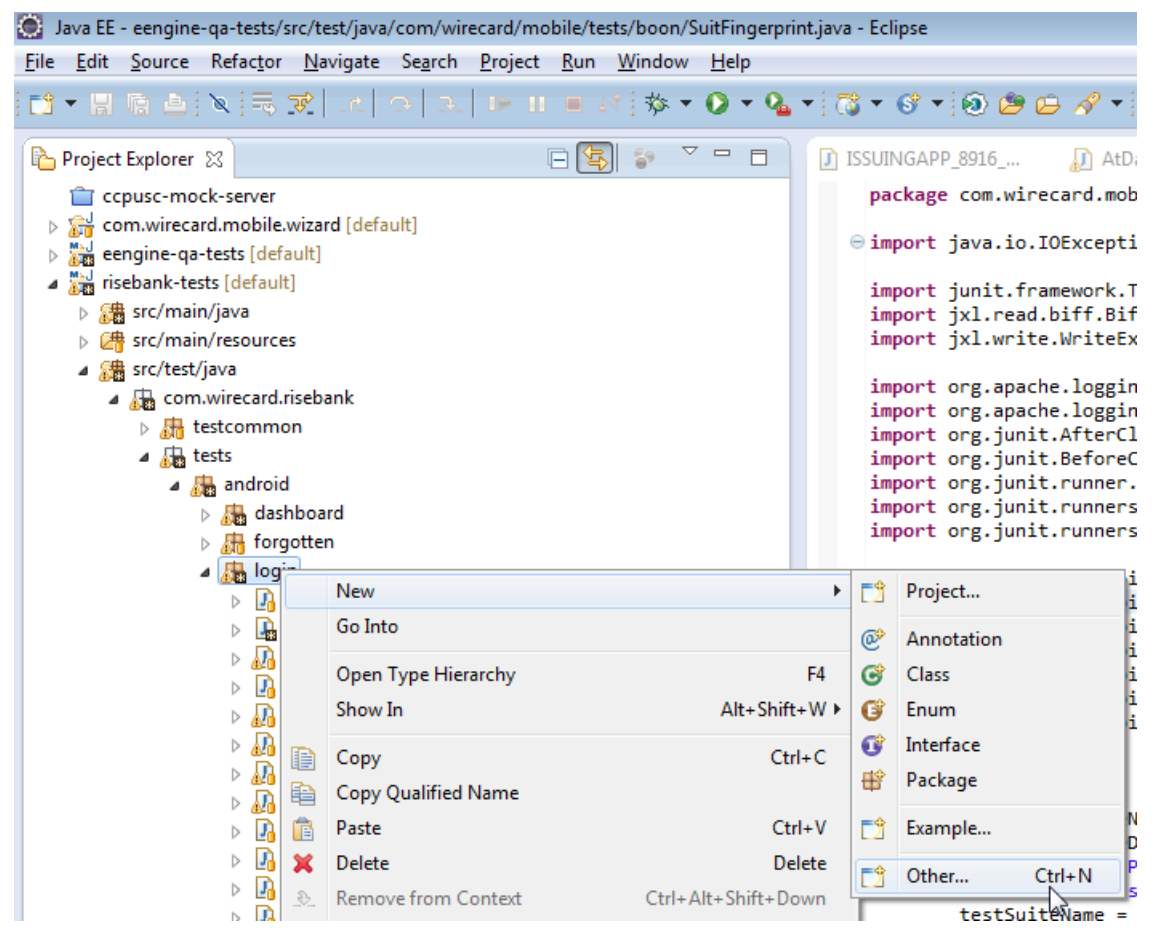

- How to generate JAVA test skeleton
  - Looking for JIRA Test Case item and select it

| New                                            |        |
|------------------------------------------------|--------|
| Select a wizard                                |        |
| Create Java class skeleton from JIRA test case |        |
| Wizards:                                       |        |
| JIRA Test Case                                 | R      |
| JIRA JIRA Test Case                            |        |
| Sack Next > Finish                             | Cancel |

- How to generate JAVA test skeleton
  - Provide ticket number ISSUINGAPP-8916 but replace with \_ (JAVA naming conventions) and add rest of the test name
  - ISSUINGAPP\_8916\_NewVersion

| 🔘 JIRA test cas                            | e class                                                                                    | - • •  |
|--------------------------------------------|--------------------------------------------------------------------------------------------|--------|
| New JIRA Tes<br>Create a new J<br>content. | s <b>tCase skeleton</b><br>JIRA TestCase Java class skeleton by reading JIRA zephyr item   | C      |
| Source folder:                             | risebank-tests/src/test/java                                                               | Browse |
| Package:                                   | com.wirecard.risebank.tests.android.login                                                  | Browse |
| Name:<br>Modifiers:                        | ISSUINGAPP_8916_NewVersion<br>public Odefault Oprivate Oprotected<br>abstract final static |        |
| Superclass:                                | $com.wire card.rise bank.test common.Simple {\sf TestTemplate}$                            | Browse |
| Interfaces:                                |                                                                                            | Add    |
|                                            |                                                                                            | Remove |
| Do you want to                             | o add comments? (Configure templates and default value <u>her</u>                          | re)    |
| ?                                          | < Back Next > Finish                                                                       | Cancel |

- How to generate JAVA test skeleton
  - Set correct Superclass
  - In current case: com.wirecard.risebank.testcommon.SimpleTestTemplate

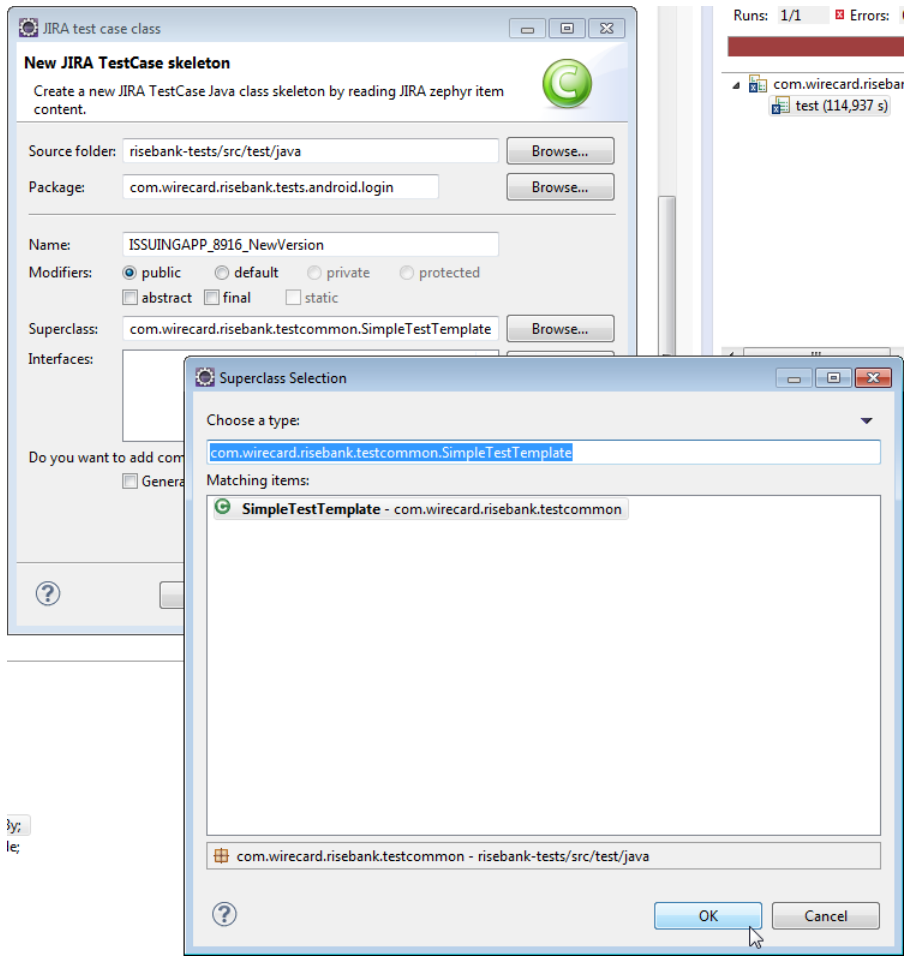

- How to generate JAVA test skeleton
  - Finish the generation

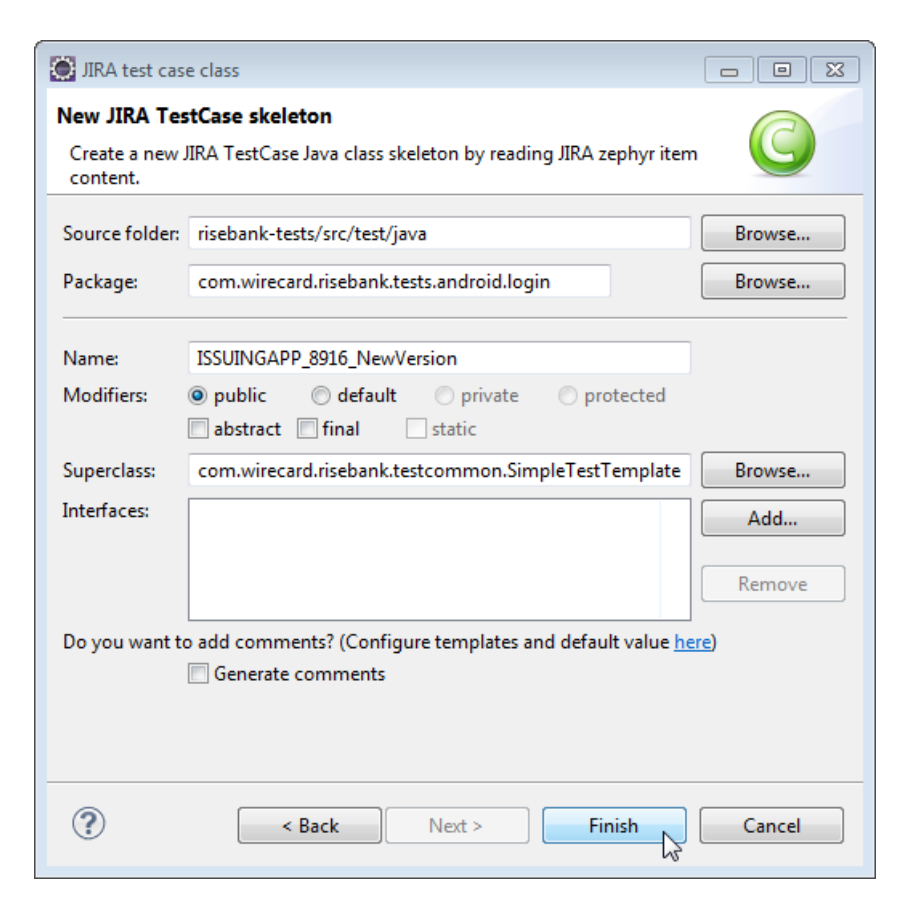

# Eclipse plugin

#### How to generate JAVA test skeleton

• Finish the generation

| 🛞 Java EE - risebank-tests/src/test/java/com/wirecard/risebank/tests/android/login/ISSUINGAPP_8916_NewVersion.java - Eclipse 📐 📃                                                                                                    |                                                                                                    |                                    |  |  |  |
|----------------------------------------------------------------------------------------------------|----------------------------------------------------------------------------------------------------|------------------------------------|--|--|--|
| <u>File Edit Source Refactor Navigate Search Project Run Window</u>                                                                                                    | Help                                                                                                    |                                    |  |  |  |
| 🖬 ▼ 🖩 🦷 🔍   元 🔿   元   🍽 🗆 🖷 🖉   🏧 -                                                                                                    | O + Q <sub>4</sub> + 1 <sup>*</sup> + 6 <sup>*</sup> + 1 <sup>*</sup> ⊕ ⊕ Ø + 1 <sup>*</sup> P Ø P Ø ■ 1 <sup>*</sup>   Q   Q   Q   Q   Q + 1 <sup>*</sup> + 4 <sup>*</sup> + 4 <sup>*</sup> + 4 <sup>*</sup>                                                                                                    | ▼ ⇒ ▼ ≥                            |  |  |  |
|                                                                                                    | Quick Access 🕴 😭 😨 Java EE 🕸 Debug 🤚 Mercurial Repository Exploring 🕠 P                                                                                                    | lug-in Development                 |  |  |  |
|                                                                                                    |                                                                                                    |                                    |  |  |  |
| Project Explorer 🔀 📄 🕒 🗖                                                                                                    | 👔 ISSUINGAPP 🔊 AtDashboardP 👔 SuitAndroidM 👔 ISSUINGAPP 🔀 🎽                                                                                                    | ' 🗆 🔭 2                            |  |  |  |
| ccpusc-mock-server     com.wirecard.mobile.wizard [default]     com.wirecard.mobile.wizard [default]     com.wirecard.mobile.wizard [default]     com.wirecard.mobile.wizard [default]     com.wirecard.risebank     com.wirecard.risebank     com.wir | <pre>testCaseName = "[login] - happy path",<br/>testCaseID = "ISSUINGAPP_8916",<br/>testCaseDescription = "Verify that user can login to the app using valid credentia<br/>+"Original Name in Jira =[login] - happy path"<br/>+ "https://jira.wirecard.sys/browse/ISSUINGAPP-8916",<br/>testSteps = {<br/>"1.0pen the app.",<br/>"2.Login with valid credentials" +<br/>"",<br/>"3.Put app in the background and bring it back.",<br/>},<br/>testStepsResults =<br/>{<br/>"1.Login screen is displayed.",<br/>"2.User is logged in, dashboard is displayed.",<br/>"3.Enter app PIN dialog is displayed." +<br/>"",<br/>,</pre> | Finished a<br>Runs:                |  |  |  |
| Big issuindarP_90/5_mnpossible rologinintoco     Big issuindarP_90/5_mnpossible rologinintoco     Big issuindarP_90/5_mobileAppInterrupt.java     Big registration     Big SuitAndroidMock.java     Big ios     Mano Romandancies                                                                                                    | <pre>} @Test public void test() throws IOException {     // 1.0pen the app.     // 2.Login with valid credentials     // .</pre>                                                                                                    | Ji junit.f<br>■ at coi<br>■ at coi |  |  |  |
| IRE System Library [JavaSE-1 7]                                                                                                    |                                                                                                    | Ŧ                                  |  |  |  |
| Since System clonary (navase-1.7)                                                                                                    | ۰ III ا                                                                                                    | < - >                              |  |  |  |
| · ••••                                                                                                    |                                                                                                    |                                    |  |  |  |

## **Eclipse plugin**

How to generate JAVA test skeleton

#### • Add test steps

```
testCaseName = "[Login] - happy path",
 testCaseID = "ISSUINGAPP 8916",
 testCaseDescription = "Verify that user can login to the app using valid credentials."
 +"Original Name in Jira =[Login] - happy path"
     + "https://jira.wirecard.sys/browse/ISSUINGAPP-8916",
 testSteps =
 {
     "1.Open the app.",
     "2.Login with valid credentials" +
         ·",
     "3.Put app in the background and bring it back.",
 },
 testStepsResults =
 {
     "1.Login screen is displayed.",
     "2.User is logged in, dashboard is displayed.",
     "3.Enter app PIN dialog is displayed." +
         ۳,
 },
 priority = Priority.HIGH, //HIGH, MEDIUM, LOW
 createdBy = "pavol.mate",
 tags = {"test step", "results"}
 )
 /* @formatter:on */
 public class ISSUINGAPP_8916_NewVersion extends SimpleTestTemplate {
\Theta
     @Test
     public void test() throws IOException {
         // 1.Open the app.
       // 2.Login with valid credentials
         // 3.Put app in the background and bring it back.
```

## **Report to JIRA**

- Settings to be able make connection and report to JIRA
  - Find or create your zephyr settings (zephyr.name.surname.properties)

| #######################################                                   |   |   |
|---------------------------------------------------------------------------|---|---|
| # Zephyrn                                                                 |   | # |
| # introduce your own property file by using your user name as it is below | # |   |
| # zephyr.username.properties                                              |   | # |
| #######################################                                   |   |   |
| # perform JIRA report test result                                         |   |   |
| zephyr.performReport=true                                                 |   |   |
| # provide your JIRA user name                                             |   |   |
| zephyr.userNameJira=name.surname@wirecard.com                             |   |   |
| # provide encrypted JIRA password generated by SecurityUtils              |   |   |
| zephyr.passwordJira=5NQ5uwEFeNK73eFP                                      |   |   |
| # basic JIRA URL                                                          |   |   |
| zephyr.urlJira=https://jira.wirecard.sys                                  |   |   |
| # JIRA project name                                                       |   |   |
| zephyr.projectName=IssuingAPPS                                            |   |   |
| # project version you want to report to                                   |   |   |
| zephyr.projectVersion=reisebank android v0.1.s4.001                       |   |   |
| # test plan name                                                          |   |   |
| zephyr.testCycleName=Reisebank Android DELETE                             |   |   |
|                                                                           |   |   |

## **Report to JIRA**

- Settings to be able make connection and report to JIRA
  - Find or create your zephyr settings (zephyr.name.surname.properties)

| #######################################                                   |   |   |
|---------------------------------------------------------------------------|---|---|
| # Zephyrn                                                                 |   | # |
| # introduce your own property file by using your user name as it is below | # |   |
| # zephyr.username.properties                                              |   | # |
| #######################################                                   |   |   |
| # test plan description                                                   |   |   |
| zephyr.testCycleDescription=Temporary test suite!                         |   |   |
| # test plan build                                                         |   |   |
| zephyr.testCycleBuild=One                                                 |   |   |
| # test plan environment                                                   |   |   |
| zephyr.testCycleEnvironment=MOCK                                          |   |   |
| # add test to test plan flag                                              |   |   |
| zephyr.addTestCaseToTestCycle=true                                        |   |   |
| # add only new test to test plan                                          |   |   |
| zephyr.addNewTestCaseToTestCycleOnly=true                                 |   |   |
| # add only old test to test plan                                          |   |   |
| zephyr.addOldTestCaseToTestCycleOnly=true                                 |   |   |
| # test package                                                            |   |   |
| zephyr.testPackage=                                                       |   |   |
|                                                                           |   |   |

## **Report to JIRA**

- Run test/tests and check JIRA
  - Navigate to JIRA test cycles space and set Selected Version to "reisebank android v0.1.s4.001"
  - You should see "Reisebank Android DELETE" test suite with test ISSUINGAPP-8916 execution

| ≡          | wirecar                                                                                                 | <b>d</b> Dashboar                 | ds Projects Issues                     | s Agile Tests                      | Structo               | ure BigPicture    | Create             | Se                            |              | ۹ 🕐             | ۵ 🤱          |
|------------|----------------------------------------------------------------------------------------------------|-----------------------------------|----------------------------------------|------------------------------------|-----------------------|-------------------|--------------------|-------------------------------|--------------|-----------------|--------------|
| <b>~</b>   | Test S                                                                                                  | Summary Test                      | Cycles Traceability                    |                                    |                       |                   |                    |                               |              |                 |              |
| 급       □  | ∽ Cycle S                                                                                               | elect Versions:                   | reisebank android vC 🔹                 |                                    |                       |                   |                    |                               |              | + Create        | e New Cycle  |
| ≜₂<br>Nu   | ~ 🍅                                                                                                    | Reisebank /<br>Started On: 20/Mar | Andro Auton<br>/17 Ended On: 20/Mar/17 | nated test run on 20<br>Created By | /Mar/17<br>Mate, Pavo | bl                | Build:             | Envir                         | 1<br>onment: |                 | 100%         |
| -62<br>-62 |                                                                                                    | ID                                | Status                                 | Summary                            | Defect C              | omponent          | Label              |                               | Executed By  | Executed On     |              |
| ್ಷ<br>∿≣   |                                                                                                    | ISSUINGAPP-<br>8916               | FAIL                                   | [Login] - happy path               | R                     | teisebank Android | reisebank-android, | reisebank-login, release-test | Mate, Pavol  | Yesterday 11:33 | AM E =       |
| 6          | > 🖐                                                                                                    | Ad hoc<br>No Start Date set       | No End Date set                        | Created By                         |                       |                   | Build:             | Enviro                        | No Tests     | I               | Execute Test |
| Ø          |                                                                                                    |                                   |                                        |                                    |                       |                   |                    |                               |              |                 |              |
|            | Atlassian JIRA Project Management Software (v6.4.12#64027-sha1:e3691cc) · About JIRA · Report a problem |                                   |                                        |                                    |                       |                   |                    |                               |              |                 |              |
|            |                                                                                                    |                                   |                                        |                                    |                       | X Atlass          | ian                |                               |              |                 |              |

## **Report to JIRA**

#### Run test/tests and check JIRA

#### • Check execution details

| IssuingAPPS /                                                                                                    | / reisebank android v0.1.s4.001 / Reisebank Android DELETE / ISSUINGAPP-8916                                                                               | <ul> <li>Return to Test</li> <li>♦ Return to Test</li> </ul>                                                                   | 1 of 1 ▲ ▼<br>Cycle ♦ Return to Search                                                                             |
|----------------------------------------------------------------------------------------------------|----------------------------------------------------------------------------------------------------|----------------------------------------------------------------------------------------------------|----------------------------------------------------------------------------------------------------|
| [Login] - happy                                                                                                    | y path                                                                                                    |                                                                                                    |                                                                                                    |
| <ul> <li>Description</li> </ul>                                                                                                    |                                                                                                    | ✓ Execution History                                                                                                    | ÷ 0                                                                                                    |
| Verify that user can log                                                                                                    | gin to the app using valid credentials.                                                                                                    | Mate, Pavol made changes - Vest                                                                                                | erday 11:33 AM                                                                                                    |
| <ul> <li>Test Execution</li> </ul>                                                                                                    |                                                                                                    | Field Old Value<br>status UNEXECUTED                                                                                           | New Value<br>FAIL                                                                                                  |
| Execution Status:<br>Assigned To:                                                                                                    | FAIL                                                                                                    | Mate, Pavol made changes - Yest<br>comment                                                                                     | erday 11:33 AM<br>AUTOMATED<br>Tested by: com.wire<br>card.risebank.tests.                                         |
| Executed By:<br>Executed On:<br>Defects:                                                                                                    | Mate, Pavol<br>Yesterday 11:33 AM                                                                                                    |                                                                                                    | android.login.ISSUI<br>NGAPP_8916_New<br>Version<br>Message: This is ju<br>st test what happen<br>d if test fails. |
| Comment:                                                                                                    | AUTOMATED<br>Tested by: com.wirecard.risebank.tests.android.login.ISSUINGAPP_8916_NewV<br>ersion<br>Message: This is just test what happend if test fails. | Mate, Pavol made changes - Yest<br>comment AUTOMATED<br>Tested by: com.<br>card.risebank.te<br>android.login.15<br>NGAPP 846 B | erday 11:33 AM<br>wire<br>sts.<br>SUI<br>4an                                                                       |
| ✓ Attachments (Executive Structure)<br>ISSUINGAPP_8     ISSUINGAPP_8     ISSUINGAPP_8 | ution) .<br>8916_NewVersion-test-2017-3-20-11-32-55_ERROR.zip 3034803 Yesterday 11:33 AM                                                                   | + pyPath<br>Message: This i<br>st test what hap<br>d if test fails.                                                            | sju<br>ppen                                                                                                    |

Test Details

|   | Test Step                                    | Test Data | Expected Result                            | Status | Comment                                          | Attachments | Defects          |
|---|----------------------------------------------|-----------|--------------------------------------------|--------|--------------------------------------------------|-------------|------------------|
| 1 | Open the app.                                |           | Login screen is displayed.                 | PASS   | Enter Comment                                    | +           | Enter<br>Defects |
| 2 | Login with valid credentials                 |           | User is logged in, dashboard is displayed. | PASS   | Enter Comment                                    | +           | Enter<br>Defects |
| 3 | Put app in the background and bring it back. |           | Enter app PIN dialog is<br>displayed.      | FAIL   | This is just test what<br>happend if test fails. | +           | Enter<br>Defects |

## **Report to JIRA**

#### Run test/tests and check JIRA

#### Check execution status

Description

Verify that user can login to the app using valid credentials.

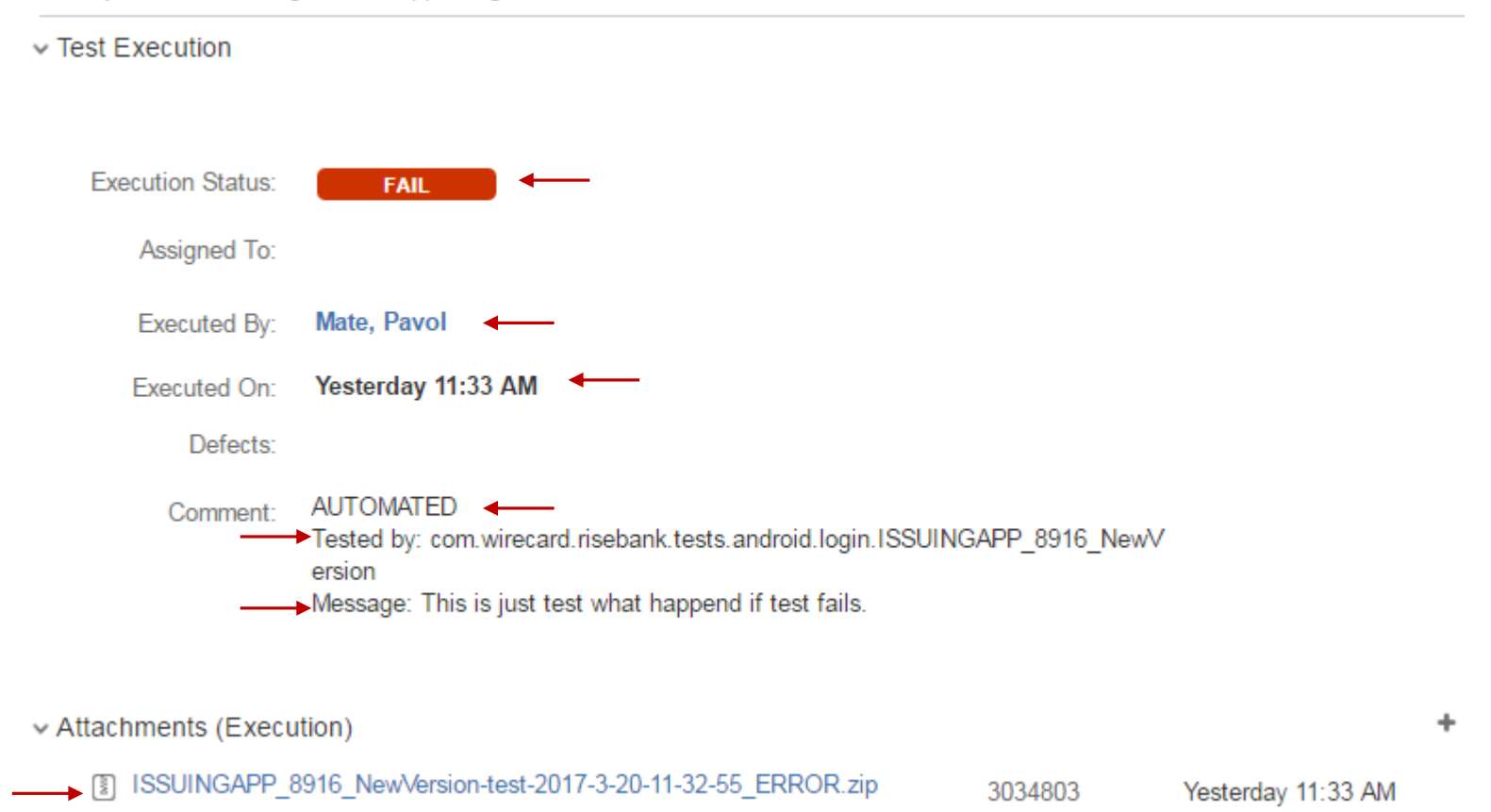

## **Report to JIRA**

- Run test/tests and check JIRA
  - Check execution history

|                                                 | ory                   | •                                                                                               |  |  |  |
|-------------------------------------------------|-----------------------|-------------------------------------------------------------------------------------------------|--|--|--|
| 🍔 Mate, Pavol made changes - Yesterday 11:33 AM |                       |                                                                                                 |  |  |  |
| Field                                           | Old Value             | New Value                                                                                       |  |  |  |
| status                                          | UNEXECUTED            | FAIL                                                                                            |  |  |  |
| 💦 Mate, Pavol made changes - Yesterday 11:33 AM |                       |                                                                                                 |  |  |  |
| comment                                         |                       | AUTOMATED                                                                                       |  |  |  |
|                                                 |                       | Tested by: com.wire<br>card.risebank.tests.<br>android.login.ISSUI<br>NGAPP_8916_New<br>Version |  |  |  |
|                                                 |                       | Message: This is in                                                                             |  |  |  |
|                                                 |                       | st test what happen                                                                             |  |  |  |
|                                                 |                       | d if test fails.                                                                                |  |  |  |
| 🌉 Mate, Pavol                                   | made changes - Yester | day 11:33 AM                                                                                    |  |  |  |
| comment                                         | AUTOMATED             |                                                                                                 |  |  |  |
|                                                 | Tested by: com.w      | vire                                                                                            |  |  |  |
|                                                 | card.risebank.tes     | ts.                                                                                             |  |  |  |
|                                                 | android.login.ISS     | UI                                                                                              |  |  |  |
|                                                 | NGAPP_8916_Ha         | ар                                                                                              |  |  |  |
|                                                 | pyPath                |                                                                                                 |  |  |  |
|                                                 | Message: This is      | ju                                                                                              |  |  |  |
|                                                 | st test what happ     | en                                                                                              |  |  |  |
|                                                 | d if test fails.      |                                                                                                 |  |  |  |

Ŧ

## **Report to JIRA**

- Run test/tests and check JIRA
  - Check test details

#### ✓ Test Details

|   | Test Step                                    | Test Data | Expected Result                               | Status | Comment                                       | Attachments | Defects              |
|---|----------------------------------------------|-----------|-----------------------------------------------|--------|-----------------------------------------------|-------------|----------------------|
| 1 | Open the app.                                |           | Login screen is displayed.                    | PASS   | Enter Comment                                 | +           | Enter<br>Defect<br>s |
| 2 | Login with valid credentials                 |           | User is logged in,<br>dashboard is displayed. | PASS   | Enter Comment                                 | +           | Enter<br>Defect<br>s |
| 3 | Put app in the background and bring it back. |           | Enter app PIN dialog is<br>displayed.         | FAIL   | This is just test what happend if test fails. | +           | Enter<br>Defect<br>s |

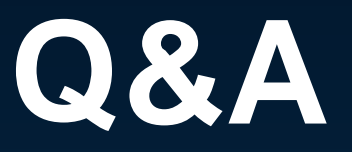

Peter.Uchal@wirecard.com